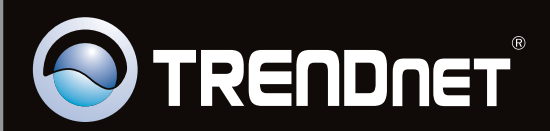

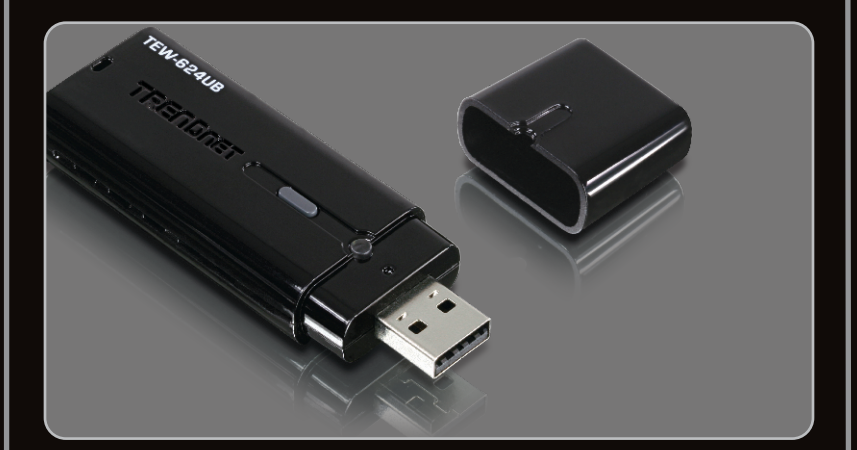

Guía de instalación rápida

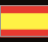

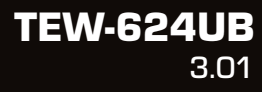

## Table of Contents

| Español                               | 1 |
|---------------------------------------|---|
| 1. Antes de iniciar                   | 1 |
| 2. Cómo se instala                    | 2 |
| 3. Cómo usar el adaptador inalámbrico | 4 |
|                                       |   |
|                                       |   |

| Troubleshooting | 5 |
|-----------------|---|
| <b>4</b>        |   |

## 1. Antes de iniciar

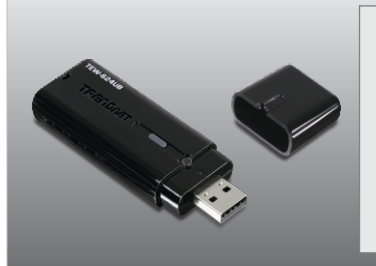

### Contenidos del paquete

- TEW-624UB
- CD-ROM del controlador y la herramienta
- Guía de instalación rápida multilingüe

### Requisitos del sistema

- Puertos USB: 1.1 ó 2.0
- Unidad de CD-ROM
- CPU: 300MHz o superior (XP/2000) / 800MHz o superior (Windows Vista)
- Memoria: 256MB RAM o superior(XP/2000) / 512MB RAM o superior (Windows Vista)
- Windows 7/Vista/XP/2000

**¡Importante!** NO conecte el adaptador USB inalámbrico a su PC a menos que se le indique.

## Para usuarios de Windows

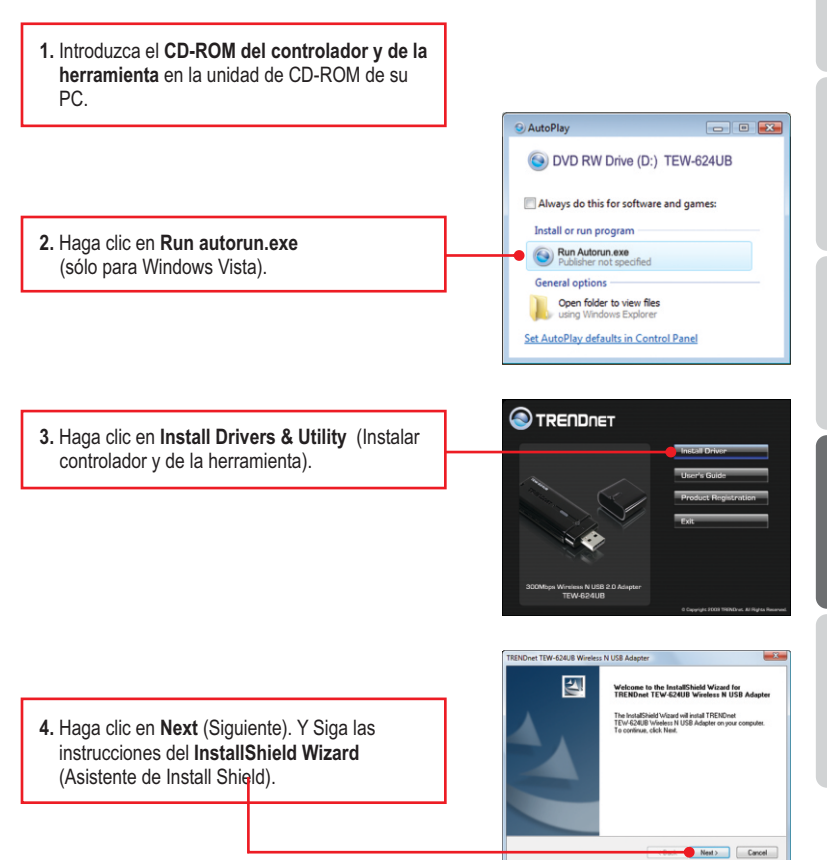

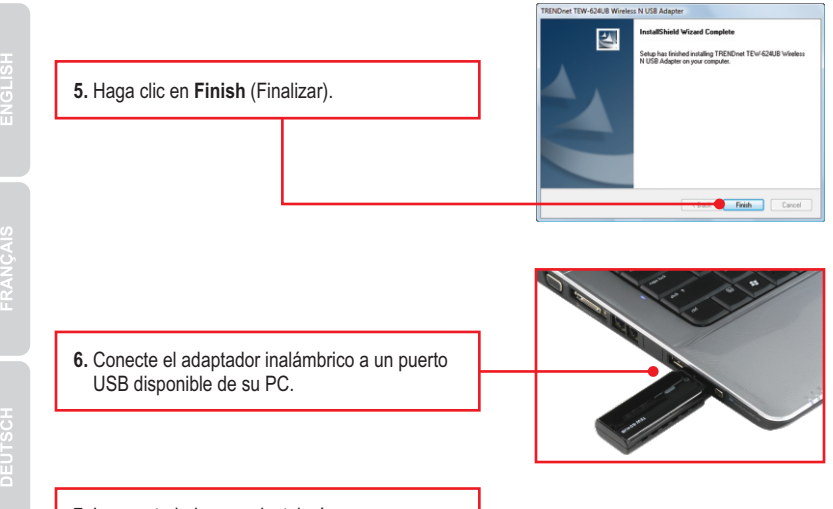

7. Los controladores se instalarán automáticamente.

## La instalación ha sido completada.

ESPAÑOL

#### 3. Cómo usar el adaptador inalámbrico

 En la esquina derecha inferior de la pantalla, haga doble clic en el icono TEW-624UB manager (Administrador de TEW-624UB).

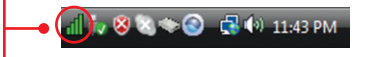

 Haga clic en Site Survey (Inspección de sitio), seleccione el SSID y luego haga clic en Connect (Conectar).

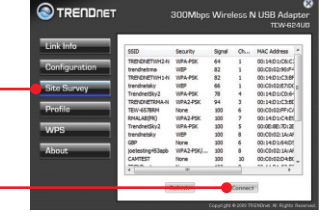

S TRENDNET

3. Si la encriptación está habilitada en su punto de acceso, seleccione el tipo de Autenticación y el modo de Encriptación, después introduzca la clave de encriptación y finalmente haga clic en Apply (Aplicar).

#### La configuración inalámbrica ha finalizado

Para obtener información más detallada sobre la configuración así como de las configuraciones avanzadas del TEW-624UB, por favor consulte la sección de resolución de problemas, el CD-ROM de la Guía del Usuario, o el sitio Web de TRENDnet en http://www.trendnet.com.

#### **Registre su producto**

Para asegurar los más altos niveles de servicio y apoyo al cliente, registre su producto en línea en: **www.trendnet.com/register** Gracias por elegir TRENDnet

## I inserted the Utility & Driver CD-ROM into my computer's CD-ROM Drive and the installation menu does not appear automatically. What should I do?

For Windows 2000/XP, if the installation menu does not appear automatically, click **Start**, click **Run**, and type **D:**\autorun.exe where "D" in "D:\autorun.exe" is the letter assigned to your CD-ROM Drive, and then press the ENTER key on your keyboard. For Windows Vista, if the installation menu does not appear automatically, click **Start**, click the **Start Search** box, and type **D:**\autorun.exe where "D" in "D:\autorun.exe" is the letter assigned to your CD-ROM Drive, and then press the ENTER key on your keyboard.

# I completed all the steps in the quick installation guide, but my Wireless USB Adapter is not connecting to my access point. What should I do?

- 1. Verify that the SSID matches your wireless router or access point's SSID
- Please check with your network administrator for security key in order to access a secured wireless access point or router. Please refer to the User's Guide for more information regarding wireless network security.
- Check your TCP/IP properties to ensure that Obtain an IP address automatically is selected.
- Double-click the TEW-624UB Manager icon, click Site Survey and then click Refresh to check and see if there are any available wireless networks listed.

#### Windows is unable to recognize my hardware. What should I do?

- 1. Make sure your computer meets the minimum requirements as specified in Section 1 of this quick installation guide.
- 2. You must complete the installation of the TEW-624UB Manager (as described in Section 2) before connecting the Wireless USB Adapter to your computer.
- 3. Connect the Wireless USB Adapter to a different USB port on your computer.

#### I cannot open the TEW-624UB Manager. What should I do?

Access your device manager to make sure the adapter is installed properly. If you see a networking device with a yellow question mark or exclamation point, you will need to reinstall the device and/or the drivers. To access the device manager on Windows 2000/XP, right-click **My Computer**, click **Properties**, click the **Hardware** tab, and then click **Device Manager**. To access the device manager on Windows Vista, right-click **Computer**, click **Properties** and then click **Device Manager**.

If you still encounter problems or have any questions regarding the **TEW-624UB**, please refer to the User's Guide included on the Utility & Driver CD-ROM or contact TRENDnet's Technical Support Department.

#### Certifications

This equipment has been tested and found to comply with FCC and CE Rules. Operation is subject to the following two conditions:

(1) This device may not cause harmful interference.

(2) This device must accept any interference received. Including interference that may cause undesired operation.

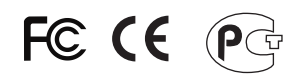

Waste electrical and electronic products must not be disposed of with household waste. Please recycle where facilities exist. Check with you Local Authority or Retailer for recycling advice.

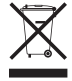

NOTE: THE MANUFACTURER IS NOT RESPONSIBLE FOR ANY RADIO OR TV INTERFERENCE CAUSED BY UNAUTHORIZED MODIFICATIONS TO THIS EQUIPMENT. SUCH MODIFICATIONS COULD VOID THE USER'S AUTHORITY TO OPERATE THE EQUIPMENT.

#### ADVERTENCIA

En todos nuestros equipos se mencionan claramente las caracteristicas del adaptador de alimentacón necesario para su funcionamiento. El uso de un adaptador distinto al mencionado puede producir daños fisicos y/o daños al equipo conectado. El adaptador de alimentación debe operar con voltaje y frecuencia de la energia electrica domiciliaria existente en el pais o zona de instalación.

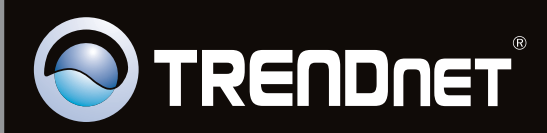

## **Product Warranty Registration**

Please take a moment to register your product online. Go to TRENDnet's website at http://www.trendnet.com/register

Copyright ©2010. All Rights Reserved. TRENDnet.